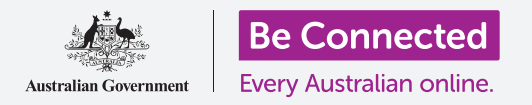

# Apple iPhone: Dịch vụ định vị đám mây

Cách iCloud và ứng dụng Tìm của Tôi có thể giúp xác định vị trí iPhone và bạn bè của quý vị.

Apple ID của quý vị đi kèm với một dịch vụ miễn phí gọi iCloud, cho phép quý vị chia sẻ vị trí của mình với bạn bè và gia đình, đồng thời giúp quý vị tìm iPhone của mình nếu nó bị thất lạc.

### Quý vị sẽ cần những gì

Trước khi quý vị bắt đầu khóa học, hãy kiểm tra để bảo đảm iPhone của quý vị được sạc đầy và có phiên bản mới nhất của phần mềm điều hành.

Quý vị cũng sẽ cần kết nối internet qua Wi-Fi gia đình hoặc hoặc sử dụng dữ liệu di động qua một tài khoản và gói điện thoại di động. Và quý vị cần phải đăng nhập vào Apple ID của quý vị bằng địa chỉ email và mật khẩu của nó.

#### Cách khám phá các tính năng định vị của iCloud

Trên màn hình **Nhà (Home)**, tìm biểu tượng **Cài đặt** (**Settings**) và nhấn vào để mở nó. Vì quý vị đã đăng nhập vào điện thoại bằng Apple ID của mình, nên tên người dùng của quý vị sẽ ở trên cùng.

- Nhấn vào tên người dùng của quý vị để mở màn hình Apple ID.
- 2. Tìm Tìm của Tôi (Find My) trong danh sách các tùy chọn và nhấn vào nó.
- 3. Nhấn vào công tắc bên cạnh Tìm iPhone của Tôi (Find My iPhone) để bật dịch vụ lên. Công tắc sẽ di chuyển sang phải và chuyển màu. Khi quý vị bật nó lên, một số tùy chọn khác sẽ xuất hiện

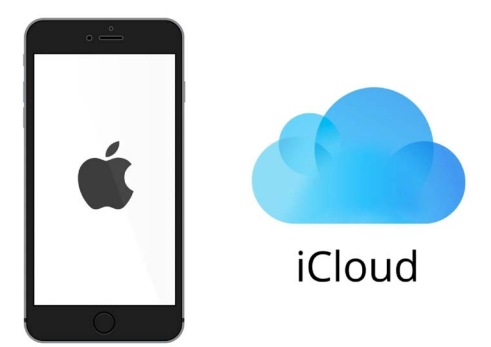

iCloud có thể giúp quý vị định vị iPhone của mình nếu nó bị thất lạc

4. Tìm mạng của tôi (Find My network) là một dịch vụ đặc biệt giúp quý vị có thể tìm thấy iPhone của mình ngay cả khi nó hết pin, hoặc không có dữ liệu di động hoặc sóng Wi-Fi. Nhấn vào công tắc đó để bật tính năng Tìm mạng của tôi (Find My network) lên.

## Apple iPhone: Dịch vụ định vị đám mây

### Cách kiểm tra dịch vụ Tìm của Tôi

Để kiểm tra dịch vụ **Tìm của Tôi (Find My)**, truy cập trình duyệt mạng trên một máy tính, gõ vào **iCloud.com** và đăng nhập bằng Apple ID của quý vị.

Vị trí iPhone của quý vị sẽ xuất hiện trên một bản đồ, và quý vị có thể thấy điều này được thực hiện ra sao trên một máy tính để bàn hoặc xách tay Apple trong các khóa học **Chia sẻ ảnh và vị trí với đám mây (Sharing photos and locations with the cloud)**.

## Cách để sẵn sàng chia sẻ vị trí của quý vị với bạn bè.

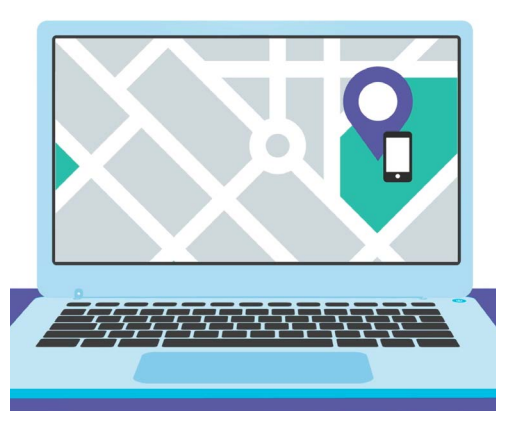

Tìm Của tôi (Find My) cho phép quý vị sử dụng trình duyệt mạng trên máy tính của mình để xem vị trí của thiết bị bị mất của quý vị trên một bản đồ

iPhone của quý vị sẽ vẫn đang hiển thị màn hình tùy chọn **Tìm iPhone của Tôi (Find My iPhone)**.

- 1. Ở góc trên cùng bên trái, nhấn vào mũi tên Quay lại (Back).
- Bên dưới Tìm iPhone của Tôi (Find My iPhone), tìm Vị trí của Tôi (My Location). Tìm Thiết bị này (This Device) ở bên phải. Điều này có nghĩa là iPhone của quý vị sẽ được sử dụng để hiển thị vị trí của quý vị trên bản đồ.
- 3. Nếu có iPad hoặc máy tính Mac, quý vị có thể thay đổi vị trí của giữa sang một trong hai thiết bị đó. Tuy nhiên, hầu như quý vị sẽ mang theo iPhone của mình khi ra khỏi nhà, vì vậy quý vị nên sử dụng nó để hiển thị vị trí của quý vị.
- Bên dưới Vị trí của Tôi (My Location) là Chia sẻ Vị trí của Tôi (Share My Location).
  Nhấn vào công tắc để bật tính năng này lên.

Bật **Chia sẻ Vị trí của Tôi (Share My Location)** không có nghĩa là mọi người đều có thể thấy vị trí ngay bây giờ của quý vị. Nó chỉ cho phép quý vị chia sẻ vị trí của mình với những người cụ thể thông qua ứng dụng **Tìm của Tôi (Find My)** mà thôi. Để xem những nơi quý vị đã đến trên điện thoại thông minh của họ, người bạn hoặc gia đình đó phải đăng nhập vào thiết bị Apple của họ bằng Apple ID của họ.

5. Ấn nút Nhà (Home) để quay trở lại màn hình Chính.

### Cách chia sẻ vị trí của quý vị

Đầu tiên, hãy nhấn vào biểu tượng **Tìm của Tôi (Find My)** trên màn hình Chính để mở ứng dụng. Trên bản đồ, một chấm màu xanh lam hiển thị vị trí hiện tại của iPhone của quý vị. Trước tiên có thể quý vị cần nhấn vào nút **Tôi (Me)** ở dưới cùng bên phải màn hình. Hãy nhớ là chấm màu xanh lam trên bản đồ là vị trí của iPhone của quý vị. Nếu quý vị đi ra ngoài và để iPhone của quý vị ở nhà, bất cứ ai mà quý vị chia sẻ vị trí của mình sẽ thấy quý vị như vẫn đang ở nhà.

- Nhấn vào Mọi người (People) ở bên trái dưới cùng màn hình để xem một danh sách những người quý vị đang chia sẻ vị trí của mình, hoặc để bắt đầu chia sẻ vị trí của quý vị.
- Nếu quý vị không chia sẻ vị trí của mình với bất cứ ai, nhấn vào Bắt đầu Chia sẻ Vị trí (Start Sharing Location) để mở trang Chia sẻ Vị trí của Tôi (Share My Location).

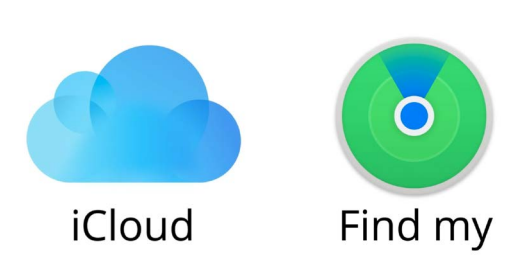

 Nhập một tên liên lạc hoặc số điện thoại di động vào trường Đến (To), rồi nhấn Gửi (Send). Ứng dụng Tìm của Tôi kết hợp với iCloud để chia sẻ vị trí của quý vị với những người khác

 Quý vị có thể nhận được một tin nhắn bật lên thông báo rằng người này dường như không đang sử dụng Tìm của Tôi (Find My), hoặc điện thoại của họ không phải là iPhone.

Việc chia sẻ vị trí của Tìm của Tôi chỉ có tác dụng trên iPhone hoặc iPadad.

Nếu quý vị biết bạn mình có iPhone hoặc iPad mà vẫn thấy tin nhắn này, có thể điện thoại của họ bị tắt hoặc không kết nối internet ngay lúc này.

- 5. Chia sẻ vị trí của quý vị bằng cách nhấn **OK**, rồi nhấn lại vào **Gửi (Send)**.
- Một cửa sổ bật lên sẽ hỏi liệu quý vị có muốn Chia sẻ trong Một Giờ (Share for One Hour), Chia sẻ Đến Cuối Ngày (Share Until End of Day), hoặc Chia Vĩnh viễn (Share Indefinitely). Nhấn vào tùy chọn mà quý vị thích.
- Trang Chia sẻ Vị trí của Tôi (Share My Location) sẽ đóng lại và quý vị sẽ thấy bản đồ
  Tìm của Tôi (Find My) một lần nữa.
- 8. Tên của người đó sẽ có trong danh sách trong bảng Mọi người (People), với lưu ý rằng họ CCó thể nhìn thấy vị trí của quý vị (Can see your location). Quý vị sẽ không thể thấy vị trí của họ cho đến khi họ chia sẻ nó với quý vị.

## Apple iPhone: Dịch vụ định vị đám mây

### Cách dừng chia sẻ vị trí của quý vị

Nếu quý vị muốn dừng chia sẻ vị trí của mình với một người, hãy làm theo các bước sau:

- Nhấn vào tên của họ trong bảng Mọi người (People).
- Kéo xuống bảng điều khiển cho đến khi quý vị thấy
  Dừng Chia sẻ Vị trí của Tôi (Stop Sharing My
  Location) có màu đỏ.
- Nhấn Dừng Chia sẻ Vị trí của Tôi (Stop Sharing My Location), sau đó nhấn lại vào nó trong bảng xác nhận vừa bật lên.

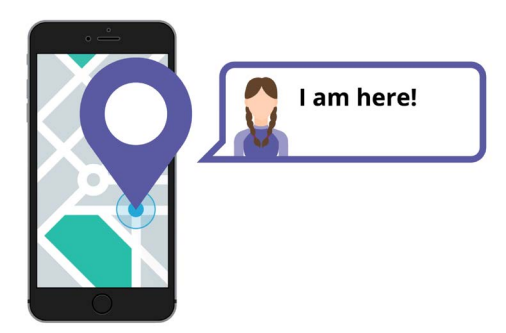

Cho phép người khác biết quý vị đang ở đâu có thể giúp quý vị cảm thấy an toàn

### Cách chấp nhận một đề nghị chia sẻ vị trí

Nếu ai đó đề nghị chia sẻ vị trí của họ với quý vị, một thông báo sẽ xuất hiện ở trên cùng màn hình và bảng điều khiển **Mọi người (People)** sẽ mở ra ở dưới cùng. Để chấp nhận đề nghị của họ:

- 1. Nhấn nút Chia sẻ (Share).
- **2.** Một thông báo cũng sẽ xuất hiện nếu ai đó thay đổi vị trí của họ.
- 3. Nhấn nút Nhà (Home) để quay trở lại màn hình Chính.